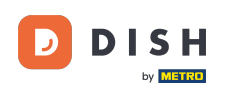

Welkom bij het DISH-dashboard. In deze tutorial laten we u zien hoe u uw productfacturen kunt bekijken.

|                          | Our Solutions $\mathbf{v}$ | Pricing | Resources 🗸 |                    | Ŵ | English Test Max Tr | ainer TT |
|--------------------------|----------------------------|---------|-------------|--------------------|---|---------------------|----------|
| ☐ Test Bistro Training ∨ |                            |         |             |                    |   |                     |          |
| Your tools for this es   | tablishment                |         |             |                    |   |                     |          |
| DISH<br>RESERVATION      | DISH<br>WEBSIT             | re V    | ă,          | dish<br>Weblisting | ~ | 🔅 DISH ORDER        | *        |
| DISH Resources           |                            |         |             |                    |   |                     |          |
| Learn with DISH          |                            |         |             |                    |   |                     |          |
| Events                   |                            |         |             |                    |   |                     |          |
| Blog                     |                            |         |             |                    |   |                     |          |
| Partners                 |                            |         |             |                    |   |                     |          |

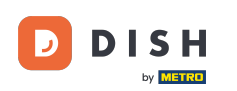

De eerste stap is dat u op de naam van uw vestiging klikt, rechtsboven.

|                          | Our Solutions $\mathbf{v}$ | Pricing | Resources 🗸 | Ŵ | 🕀 English | Test Max Trainer TT |
|--------------------------|----------------------------|---------|-------------|---|-----------|---------------------|
| 📅 Test Bistro Training 🛩 |                            |         |             |   |           |                     |

#### Your tools for this establishment

| DISH<br>RESERVATION V DISH<br>WEBSITE | V to UIS | SH<br>BLISTING | 🔆 DISH ORDER 🗸 🗸 |
|---------------------------------------|----------|----------------|------------------|
| DISH Resources<br>Learn with DISH     |          |                |                  |
| Events                                |          |                |                  |
| Blog                                  |          |                |                  |
| Partners                              |          |                |                  |

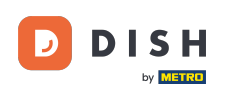

## Er wordt een keuzemenu geopend waarin u Betalingsgegevens en Facturen moet selecteren .

| DISH                     | Our Solutions $\mathbf{v}$ | Pricing Re | esources 🗸 | Ŵ | 🕀 English | Test Max Trainer π         |
|--------------------------|----------------------------|------------|------------|---|-----------|----------------------------|
| by <b>Edder (200</b>     |                            |            |            |   |           | Accounts & Settings        |
| 🛱 Test Bistro Training 🗸 |                            |            |            |   |           | My Establishments          |
|                          |                            |            |            |   |           | Payment Details & Invoices |
|                          |                            |            |            |   |           | Log out                    |
| Your tools for this est  | ablishment                 |            |            |   |           |                            |
| DISH<br>RESERVATION      | DISH<br>WEBSIT             | E 🔨        |            | ~ |           | DISH ORDER 🗸 🗸             |
| DISH Resources           |                            |            |            |   |           |                            |
| Learn with DISH          |                            |            |            |   |           |                            |
| Events                   |                            |            |            |   |           |                            |
| Blog                     |                            |            |            |   |           |                            |
| Partners                 |                            |            |            |   |           |                            |

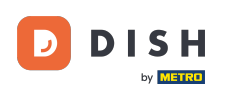

Er wordt een nieuw venster geopend waarin u uw betalingsgegevens kunt beheren.

|                      | Our Solutions V Pricing Resources | ► 🗘 🕀 English Test Max Tra | ainer 🞹  |
|----------------------|-----------------------------------|----------------------------|----------|
| st Bistro Training 🗸 |                                   | Payment details            | Invoices |
| lanage the paymer    | nt information                    |                            |          |
| DISH Premium         |                                   |                            |          |
| 💳 Credit Card        |                                   |                            |          |
| Card Type            | Card Number                       | Expiration Date            |          |
| MASTERCARD           | ############2869                  | 2022/10                    |          |
| SEPA SEPA            |                                   |                            |          |
|                      |                                   | IDAN                       |          |
| First Name           | Last Name                         | IBAN                       |          |

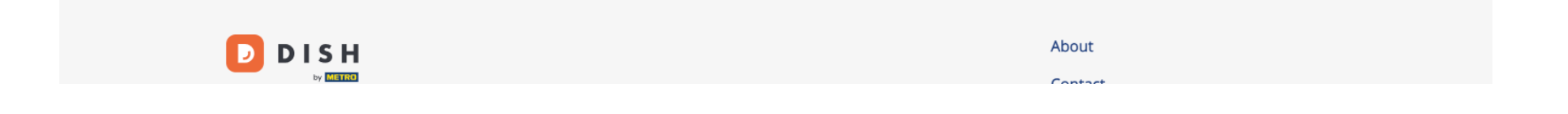

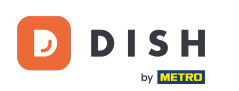

#### Hoe bekijk ik mijn DISH-productfacturen?

# • Klik vervolgens op Facturen .

|                      | Our Solutions 🗸 Pricing Resources 🗸 | ✓               | Trainer |
|----------------------|-------------------------------------|-----------------|---------|
| st Bistro Training 🗸 |                                     | Payment details | Invoice |
| lanage the paymer    | nt information                      |                 |         |
| DISH Premium         |                                     |                 |         |
| Credit Card          | Card Number                         | Expiration Date |         |
| MASTERCARD           | <i>##########</i> 2869              | 2022/10         |         |
| SEPA SEPA            |                                     |                 |         |
| First Name           | Last Name                           | IBAN            |         |
|                      |                                     |                 |         |

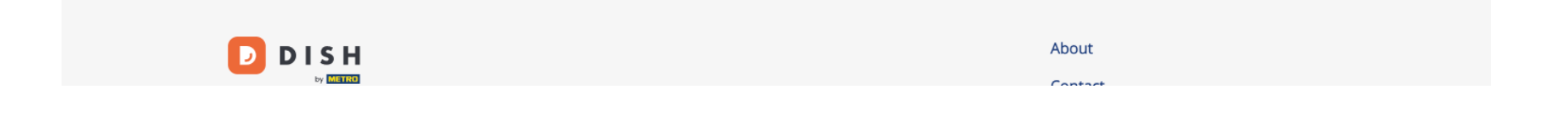

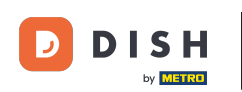

### U krijgt een lijst met de beschikbare facturen en u kunt alle relevante informatie ervan zien.

| D   |                     | Our Sol              | utions 🗸  | Pricing R | esources 🗸 |                  | Ŵ            | H English | Test Max T | rainer π |
|-----|---------------------|----------------------|-----------|-----------|------------|------------------|--------------|-----------|------------|----------|
| ₽ T | est Bistro Trair    | ning 🗸               |           |           |            |                  |              | Payme     | nt details | Invoices |
| I   | Manage ya           | our invoice informat | ion       |           |            |                  |              |           |            |          |
|     | Date All invoices 💌 |                      |           |           |            |                  | Download All |           |            |          |
|     | Status              | Invoice Number       | Date      | Ar        | mount      | Туре             |              | Acti      | ons        |          |
|     | Paid                | MDE-000000745        | 18/03/202 | I 0,(     | 00€        | Customer Invoice |              | Download  |            |          |
|     | Paid                | MDE-000000427        | 11/03/202 | 1 35      | 55,81 €    | Customer Invoice |              | Down      | lload      |          |

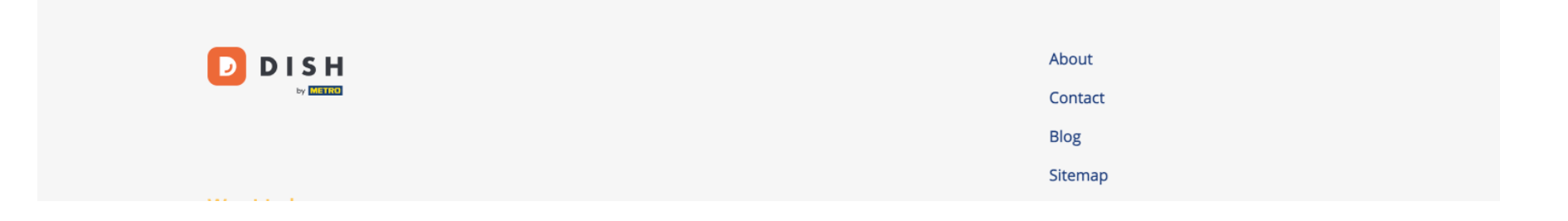

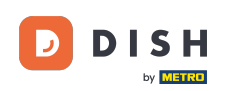

• Klik op Downloaden als u een kopie van uw factuur wilt opslaan.

| D           |                     | Our So               | lutions 🗸 🛛 F | Pricing Reso | ources 🗸 | Ű            | English | Test Max Trainer 🞹  |  |
|-------------|---------------------|----------------------|---------------|--------------|----------|--------------|---------|---------------------|--|
| -<br>-<br>- | Test Bistro Train   | ning 🗸               |               |              |          |              | Payme   | nt details Invoices |  |
|             | Manage ye           | our invoice informat | tion          |              |          |              |         |                     |  |
|             | Date All invoices 💌 |                      |               |              |          |              | I       | Download All        |  |
|             | Status              | Invoice Number       | Date          | Αποι         | int Type |              | Actio   | ons                 |  |
|             | Paid                | MDE-000000745        | 18/03/2021    | 0,00 €       | E Custo  | omer Invoice | Down    | load                |  |
|             | Paid                | MDE-0000000427       | 11/03/2021    | 355,8        | 1€ Custo | omer Invoice | Down    | load                |  |
|             |                     |                      |               |              |          |              |         |                     |  |

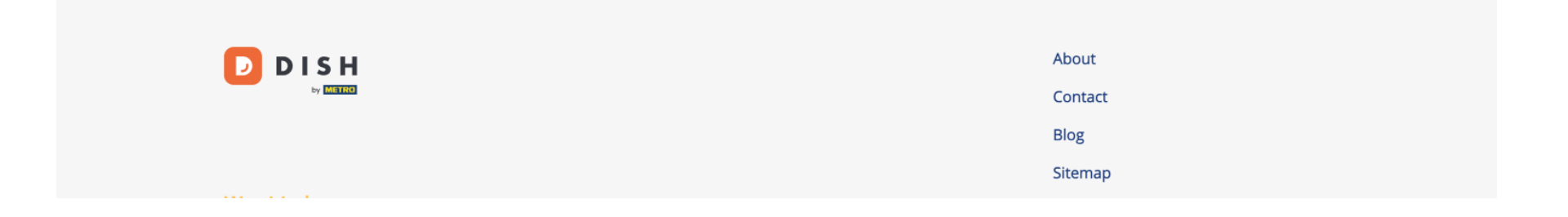

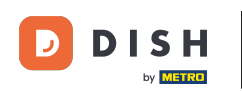

Dat is alles. U weet nu hoe u uw productfacturen kunt bekijken.

| D    |                     | Our So               | lutions 🗸 | Pricing | Resources | ~                | Ŵ,           | 🕀 English | Test Max 1  | Γrainer <mark>π</mark> |
|------|---------------------|----------------------|-----------|---------|-----------|------------------|--------------|-----------|-------------|------------------------|
| ⊟ Te | est Bistro Trair    | ning 🗸               |           |         |           |                  |              | Payme     | ent details | Invoices               |
| ı    | Manage ya           | our invoice informat | tion      |         |           |                  |              |           |             |                        |
|      | Date All invoices 💌 |                      |           |         |           |                  | Download All |           |             |                        |
|      | Status              | Invoice Number       | Date      |         | Amount    | Туре             |              | Acti      | ons         |                        |
|      | Paid                | MDE-000000745        | 18/03/202 | 1       | 0,00€     | Customer Invoice |              | Dowr      | nload       |                        |
|      | Paid                | MDE-000000427        | 11/03/202 | 1       | 355,81 €  | Customer Invoice |              | Dowr      | nload       |                        |
|      |                     |                      |           |         |           |                  |              |           |             |                        |

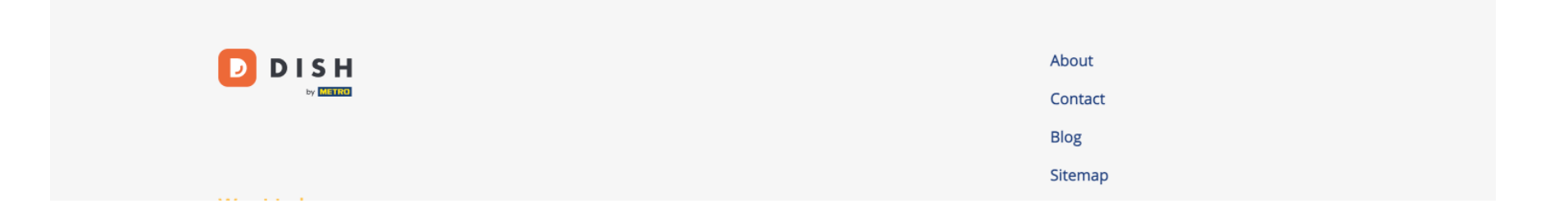

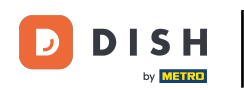

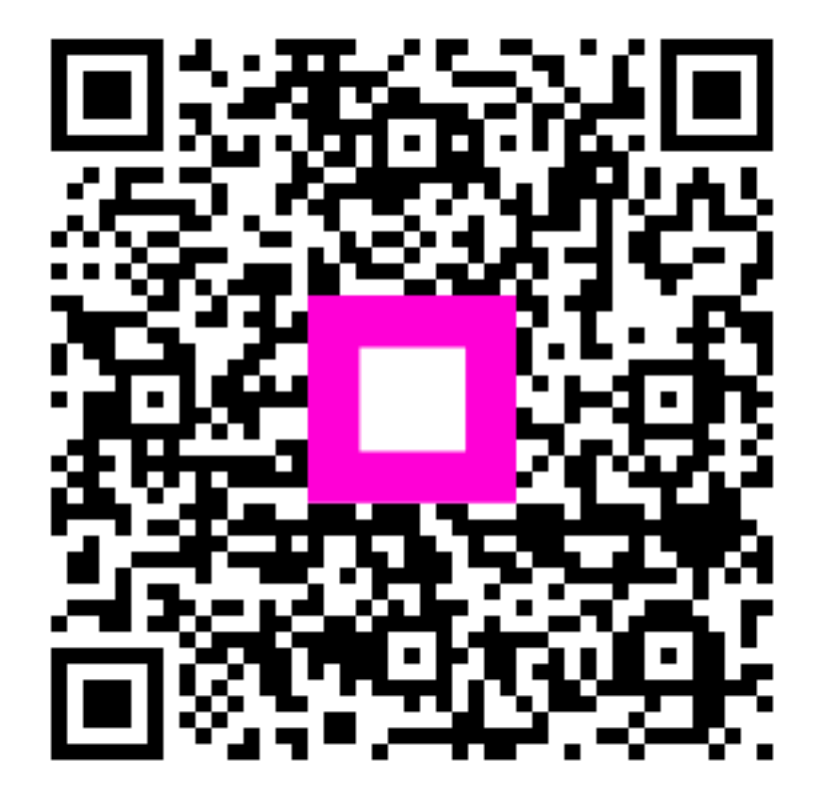

Scan om naar de interactieve speler te gaan